#### LEXUS IS 250/350 PREPARATION

#### 2014– TVIP V4 REMOTE ENGINE STARTER (RES)

#### Part #: PT398-53141

#### **Conflicts:**

Do not install into Vehicles with Navigation System.

Will not program with Techstream Lite.

#### Kit Contents

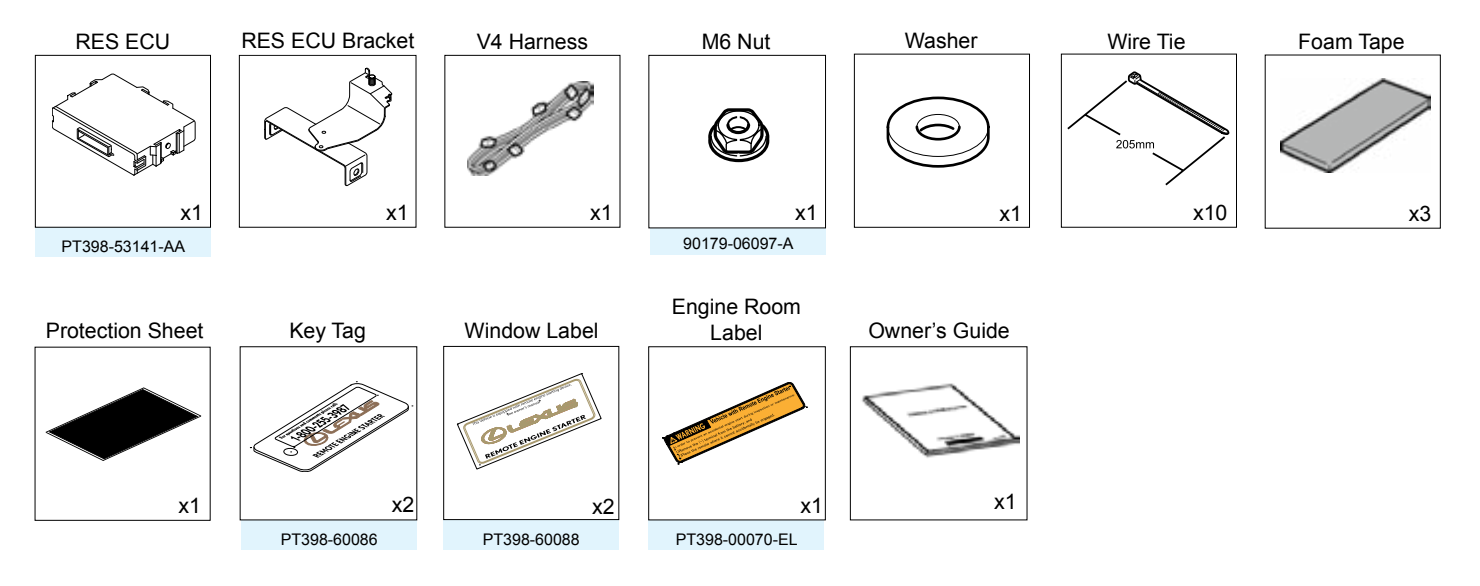

#### **Recommended Tools**

| Personal & Vehicle Protection | Description                                            |
|-------------------------------|--------------------------------------------------------|
| Safety Classes                |                                                        |
| Salety Glasses                |                                                        |
| Safety Gloves                 | (Optional)                                             |
| Vehicle Protection            | Blankets, Parts Boxes                                  |
| Special Tools                 |                                                        |
| Techstream                    | Use latest version on TIS (Do not use Techstream Lite) |
| Installation Tools            |                                                        |
| Screwdriver                   | #2 Phillips                                            |
| Nylon Panel Removal Tool      | e.g. Panel Pry Tool #1 Toyota SST# 00002-06001-01      |
| Utility Knife                 |                                                        |
| Side Cutters                  |                                                        |
| Pliers                        | 45° Angled Needle Nose                                 |
| Torque Wrench                 | Battery: 48 in•lbf (5.4 N•m),                          |
|                               | Passenger's Knee Airbag: 88.5 in•lbf (10 N•m)          |
| Таре                          | Clear, Electrical                                      |
| Socket                        | 10mm, Extension                                        |
| Special Chemicals             |                                                        |
| Cleaner                       | VDC Approved Cleaner                                   |
| Glass Cleaner                 | Household Glass Cleaner                                |

#### **Additional Items**

(may be required)

| ltem# | Description |
|-------|-------------|
|       |             |
|       |             |
|       |             |
|       |             |
|       |             |

# Recommended Sequence of Application

| ltem# | Description                 |
|-------|-----------------------------|
| 1     | Remote Engine Starter (RES) |
| 2     | Glass Breakage Sensor (GBS) |
|       |                             |
|       |                             |
|       |                             |
|       |                             |

#### **Table of Contents**

PREPARATION

| I.   | Preparation                              |     |
|------|------------------------------------------|-----|
|      | 1. Table of Contents                     | 2   |
|      | 2. Wire Routing Overview                 | 3-4 |
| ١١.  | Procedure                                |     |
|      | 1. Vehicle Disassembly                   | 5   |
|      | 2. RES ECU Preparation and Installation. |     |
|      | 3. V4 Harness Installation.              |     |
|      | 4. Vehicle Reassembly                    | 23  |
|      | 5. Registration                          | 24  |
|      | 6. Complete the Installation.            |     |
|      | 7. Tag and Labels                        |     |
| 111. | . Checklist                              |     |
|      | 1. Accessory Function Checks             |     |
|      | 2. Vehicle Appearance Check              |     |
|      | 3. Vehicle Function Checks               |     |

Accessory Installation Practice (read before installation)

### Legend

| Do not proceed until process has been completed.                                                                                                    | Care must be taken when installing this accessory to ensure damage does not occur to the vehicle. The installation of this accessory should follow approved guidelines to ensure a guality installation.                                                                                                    |
|----------------------------------------------------------------------------------------------------|----------------------------------------------------------------------------------------------------|
| Follow steps carefully to<br>avoid damaging the Vehicle<br>or Accessory                                                                                                    | These guidelines can be found in the "Accessory Installation Practices" document.                                                                                                    |
| <ul> <li>Use caution to avoid injury.</li> <li>Used in Figures to call attention to specific tools recommended for the process.</li> <li>Highlights a change in installation with respect to</li> </ul> | <ul> <li>This document covers such items as:</li> <li>Vehicle Protection (use of covers and blankets, cleaning chemicals, etc.)</li> <li>Safety (eye protection, checking torque procedure, etc.)</li> <li>Vehicle Disassembly/Reassembly (panel removal, part storage, etc.)</li> <li>Electrical Component Disassembly/Reassembly (battery disconnection, connector removal, etc.)</li> </ul> |
| previous issue.<br>Indicates that torque is related<br>to safety.                                                                                                    | Please see your LEXUS dealer for a copy of this document.                                                                                                    |
| Video available; click to play.                                                                                                    |                                                                                                    |
| Issue B: 05/22/13                                                                                                    | Page 2 of 34                                                                                                    |

| Lexus IS 250/350 RES with G/W ECU                                                       | TVIP | Vehicle | Description       | PRI LE       |
|-----------------------------------------------------------------------------------------|------|---------|-------------------|--------------|
| Wire Harness Outline*                                                                   | А    |         | 8P White          | EPAH<br>BPAH |
|                                                                                         | В    | _       | 8P White          |              |
|                                                                                         | Е    | _       | 24P White         | IOZ          |
|                                                                                         | W    | _       | White Tape Marker | <b>I</b> S   |
|                                                                                         | Ζ    | _       | RES ECU           | 250          |
|                                                                                         |      |         |                   | 35           |
|                                                                                         |      |         |                   | )            |
|                                                                                         |      |         |                   |              |
|                                                                                         |      |         |                   |              |
|                                                                                         |      |         |                   |              |
|                                                                                         |      |         |                   |              |
|                                                                                         |      |         |                   |              |
|                                                                                         |      |         |                   |              |
|                                                                                         |      |         |                   |              |
|                                                                                         |      |         |                   | N            |
|                                                                                         |      |         |                   |              |
|                                                                                         |      |         |                   | †            |
|                                                                                         |      |         |                   |              |
|                                                                                         |      |         |                   | REI          |
|                                                                                         |      |         |                   |              |
|                                                                                         |      |         |                   | TE           |
|                                                                                         |      |         |                   | EZ           |
|                                                                                         |      |         |                   | G            |
|                                                                                         |      |         |                   | E            |
|                                                                                         |      |         |                   | STA          |
|                                                                                         |      |         |                   | RT           |
|                                                                                         |      |         |                   | TV<br>TV     |
|                                                                                         |      |         |                   | R P          |
| *Color of Harness on Overview corresponds with Colored Tape near Connectors on Harness. |      |         |                   | ES)          |

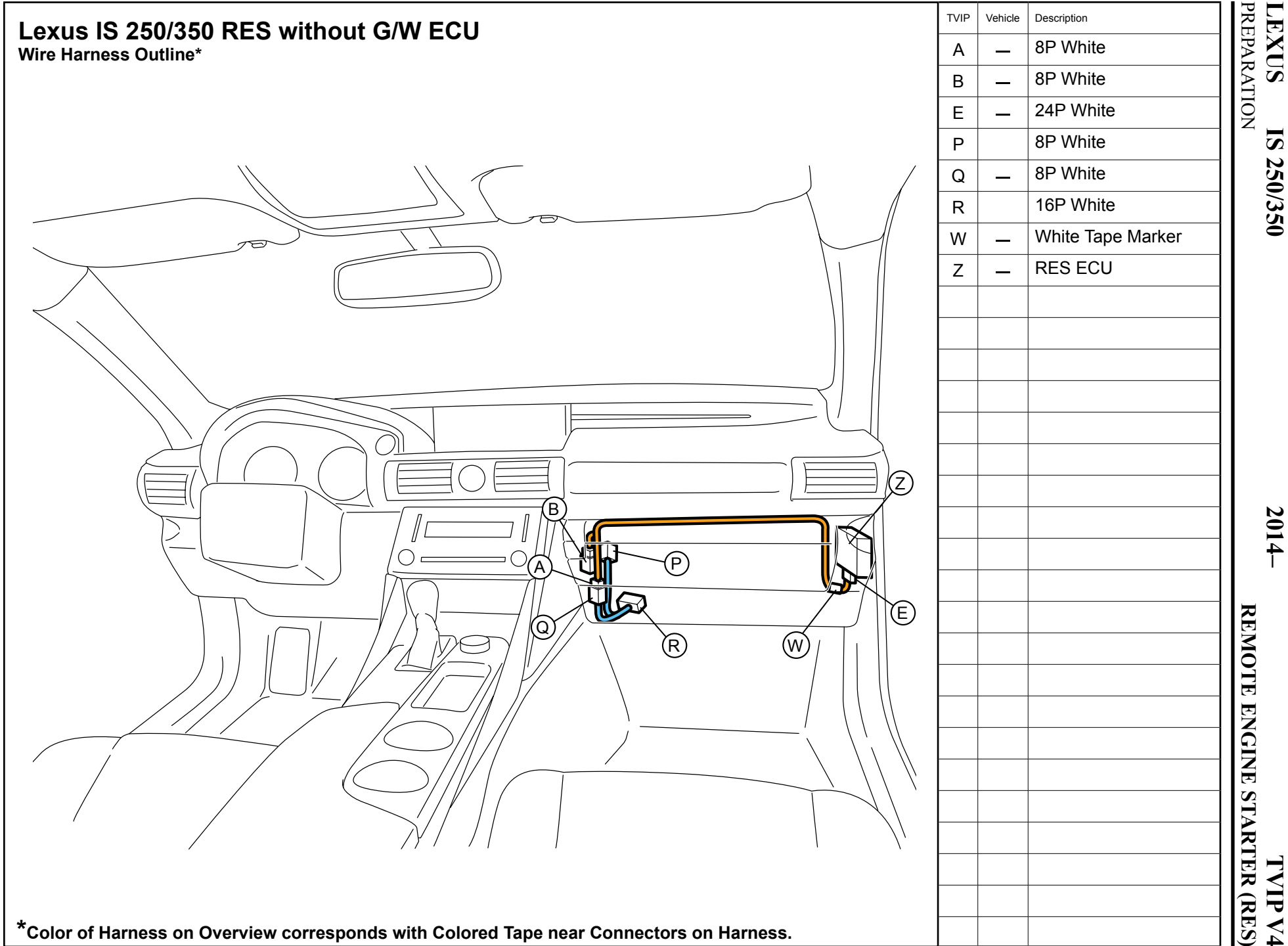

**TVIP V**4

## LEXUS IS 250/350 PROCEDURE

2014–

#### TVIP V4 REMOTE ENGINE STARTER (RES)

| Disassembly Overview | 1  |
|----------------------|----|
| (8)                  | 2  |
|                      | 3  |
|                      | 4  |
|                      | 5  |
|                      | 6  |
|                      | 7  |
|                      | 8  |
|                      |    |
|                      |    |
|                      |    |
|                      |    |
|                      |    |
|                      | Di |
|                      | Kr |
|                      |    |
|                      |    |

| 1                     | PS Step Cover                                                                 |
|-----------------------|-------------------------------------------------------------------------------|
| 2                     | PS Cowl Cover                                                                 |
| 3                     | PS Dash Cover                                                                 |
| 4                     | PS Under Cover                                                                |
| 5                     | Center Console PS Panel #1                                                    |
| 6                     | Center Console PS Panel #2                                                    |
| 7                     | PS Knee Airbag                                                                |
| 8                     | Glove Box                                                                     |
|                       |                                                                               |
|                       |                                                                               |
|                       |                                                                               |
|                       |                                                                               |
|                       |                                                                               |
| Disco<br>Conr<br>Knee | onnect all Corresponding<br>nectors, except for the PS<br>e Airbag Connector. |

#### 1. Vehicle Disassembly.

- a. Place the Vehicle in Park with the Parking Brake set.
- b. Disconnect the Negative Battery Terminal.
  - Note the Battery Cable Position as it will be re-installed in the same position.

• CAUTION: Do not touch the Positive Terminal.

Issue B: 05/22/13

c. Remove the Passenger Side Step Cover.

d. Remove the Passenger Side Cowl Cover.

e. Remove the Passenger Side Dash Cover.

f. Dislodge the Passenger Side Under Cover.

- g. Disconnect the Foot Lamp Connector.
- h. Remove the Under Cover.

i. Remove the Center Console Passenger Side Panel #1.

j. Remove the Center Console Passenger Side Panel #2.

k. Dislodge the Passenger Side Knee Airbag carefully.Remove 3 Bolts.

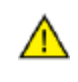

**CAUTION:** Do not disconnect the Vehicle's Airbag Connector.

I. Wrap the Airbag in a Blanket or the like and place it on top of the TVIP box.

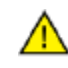

**CAUTION:** Prevent stress on the Airbag Harness.

m. Remove 2 Screws from the bottom of the Glove Box.

n. Open the Glove Box and remove 3 Screws.

o. Dislodge the Glove Box.

- p. Disconnect the Vehicle Connectors.
- q. Pinch the Vehicle Harness Clamp to remove from the Glove Box.
- r. Remove the Glove Box.

2. RES ECU Preparation and Installation.

- a. Attach the RES ECU Bracket to the RES ECU.
- Fig. 2-1

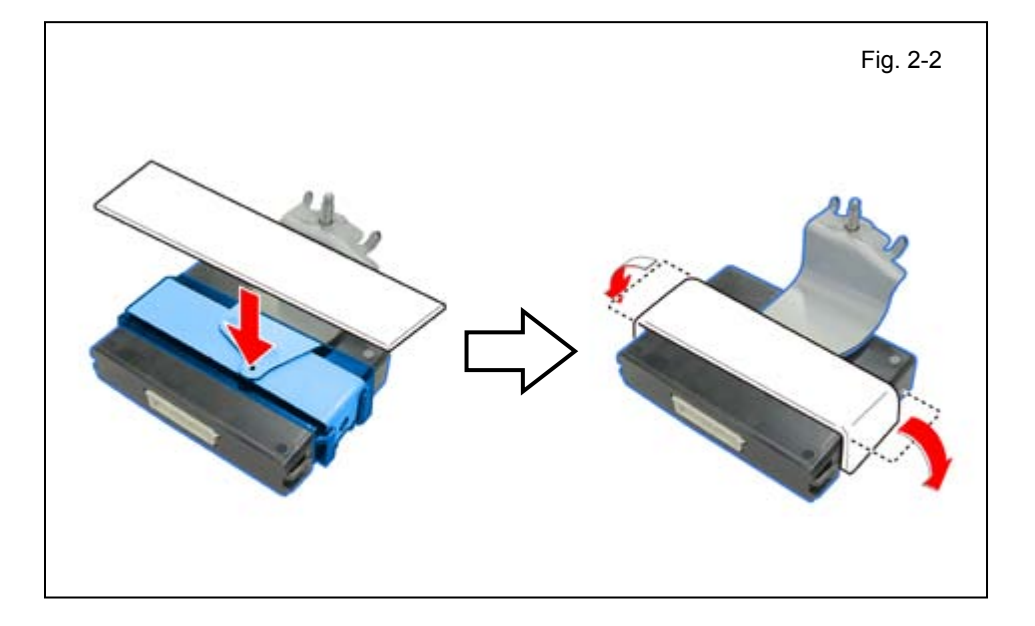

b. Apply the Protection Sheet to cover the edges of the RES ECU Bracket.

c. Cut the Foam Tape in half.

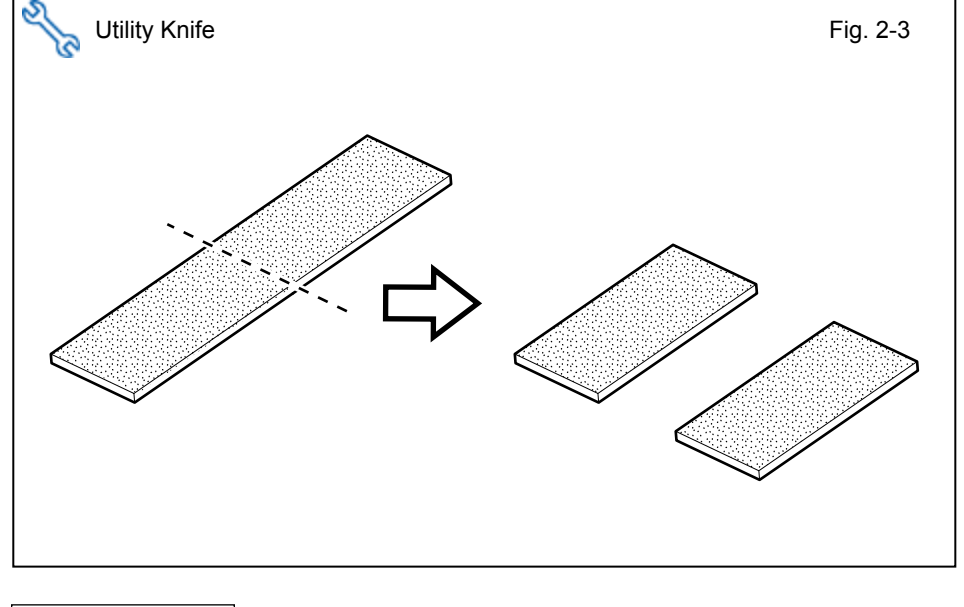

### LEXUS IS 250/350 PROCEDURE

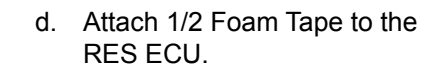

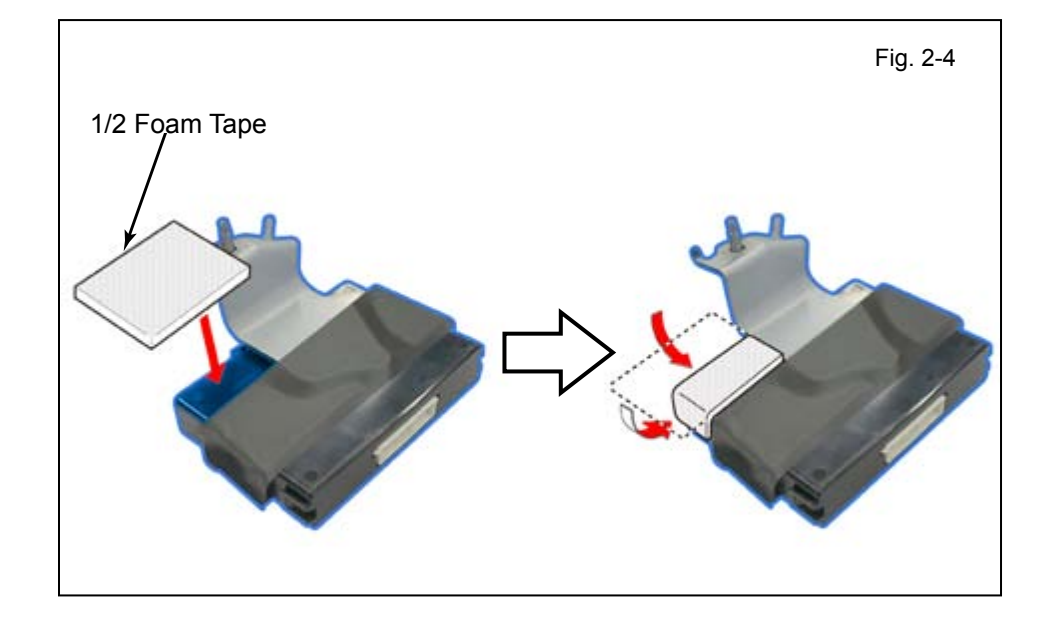

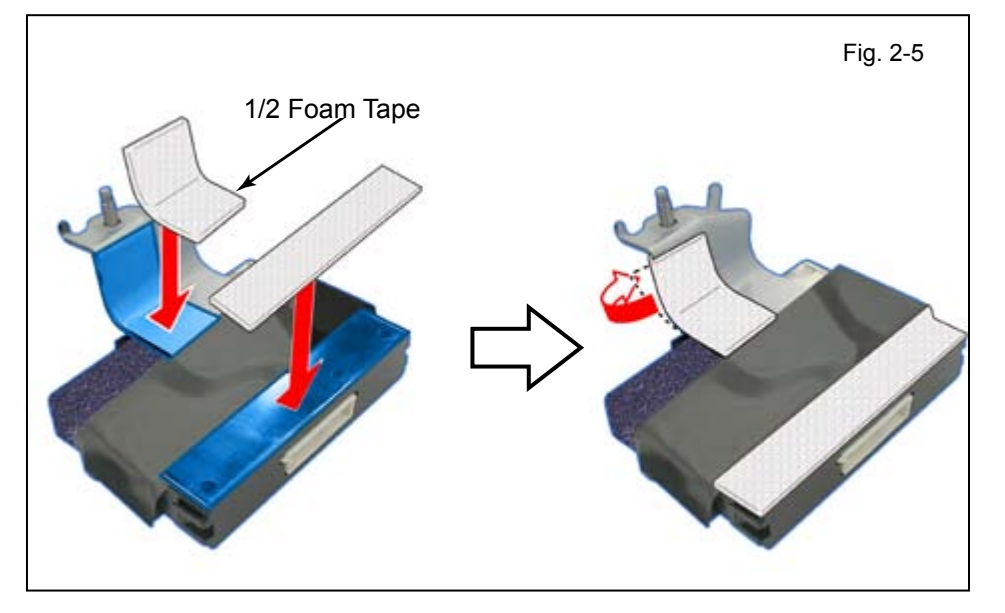

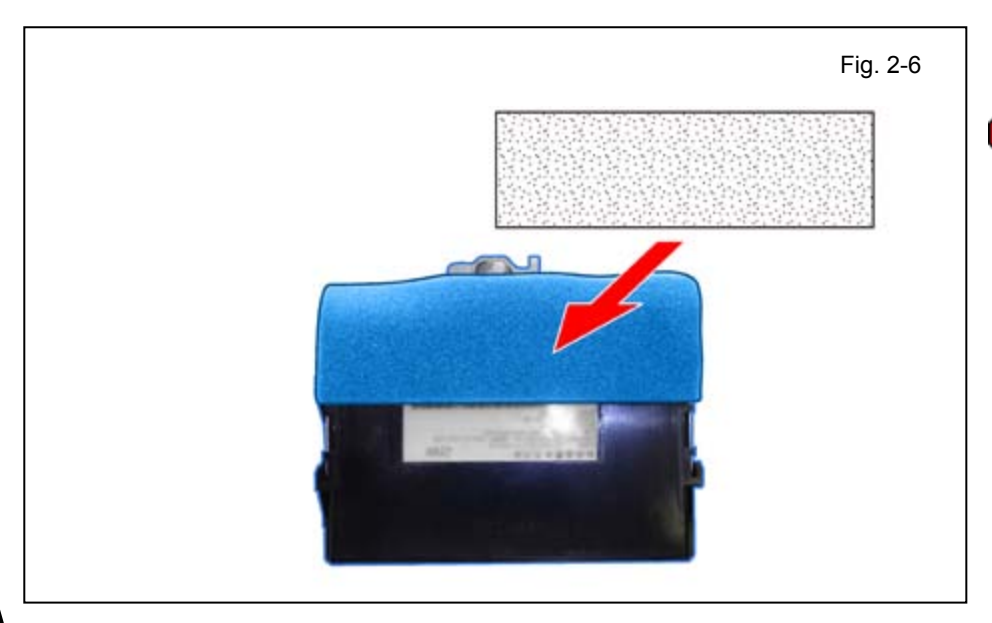

- e. Attach 1 Foam Tape to the RES ECU.
- f. Attach 1/2 Foam Tape to cover the edge of the RES ECU Bracket.

g. Attach 1 Foam Tape to the RES ECU.

**NOTE:** Make sure not to cover the Part Number on the label.

I

h. Position the RES ECU as shown.

i. Install the RES ECU using the supplied Washer and Nut.

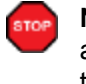

**NOTE:** Make sure the Guide Pins are seated correctly and verify that the Nut is tightened securely.

### Check if Gateway (G/W) ECU is present on the Vehicle.

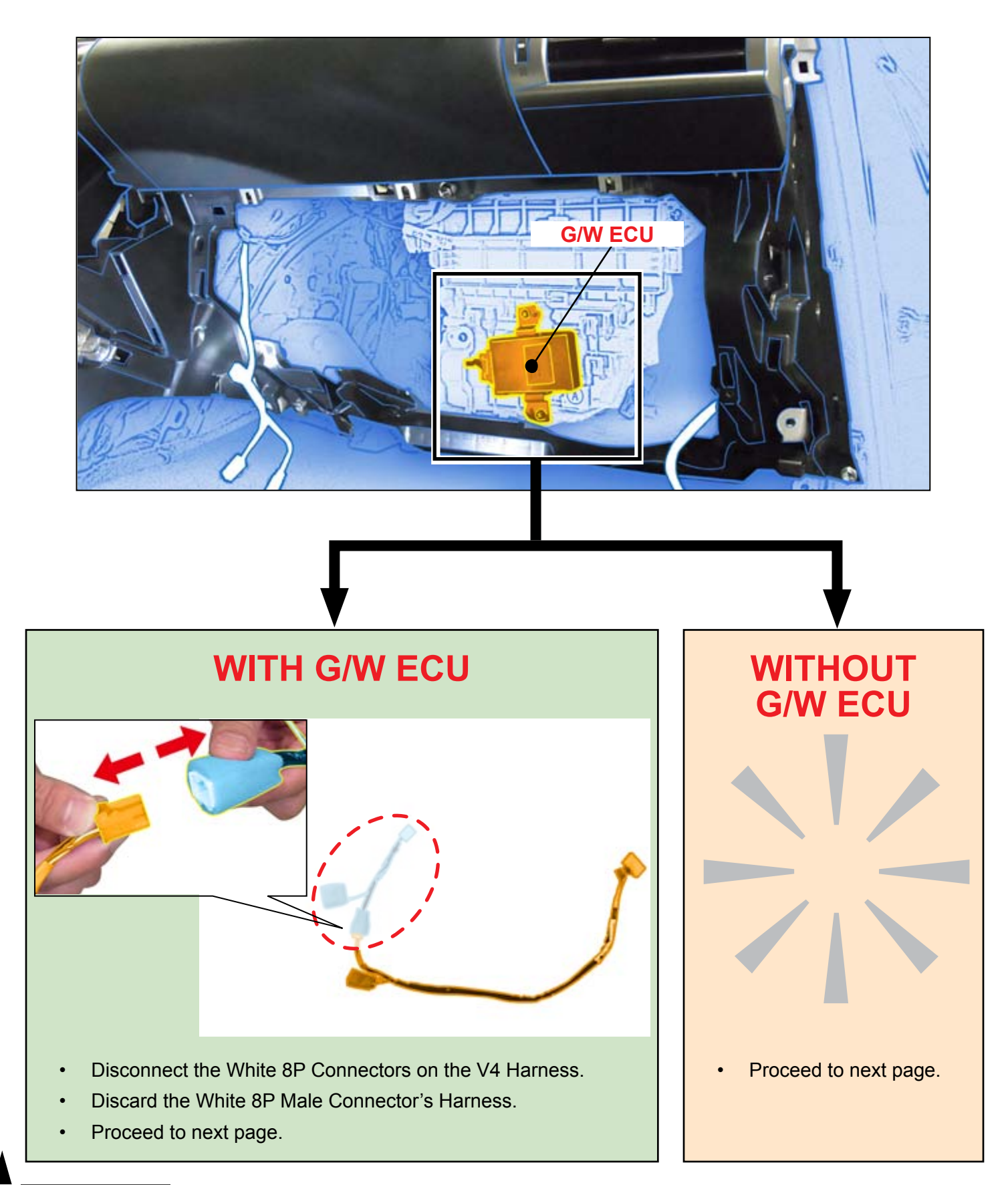

#### 3. V4 Harness Installation.

a. Connect the V4 White 24P Connector to the RES ECU.

b. Secure the V4 Harness White Tape Marker to the Vehicle Harness using 1 Wire Tie.

c. Route the V4 Harness in between the HVAC bracket and I/P Reinforcement.

d. Secure the V4 Harness to the Vehicle Brace using 1 Wire Tie.

e. Secure the V4 Harness to the I/P Reinforcement with 2 Wire Ties.

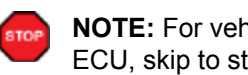

NOTE: For vehicles without G/W ECU, skip to step r (page 18).

#### V4 Only with G/W ECU

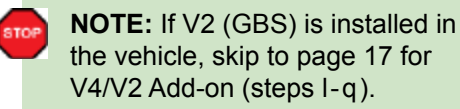

f. Remove the Tape securing the Vehicle 8P Pre-connector.

#### V4 Only with G/W ECU

- g. Route the V4 Harness behind the Vehicle Harness.
- h. Connect the V4 White 8P Connector to the Vehicle 8P Pre-Connector.

**NOTE:** Place the 8P Connectors in reference to the illustration.

- Secure the V4 Harness with the Vehicle 8P Pre-Connector to the Vehicle Harness using 1 Wire Tie.
  - Rotate the ratchet end of the Wire Tie toward center of the vehicle.
- j. Secure the V4 8P Connector to the Vehicle Harness using 1 Wire Tie.
  - Rotate the ratchet end of the Wire Ties toward center of the vehicle.
- k. Secure the V4 Harness to the Vehicle's I/P Reinforcement with 1 Wire Tie.

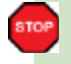

**NOTE:** Skip to Section 4 for Vehicle Reassembly (page 23).

#### V4/V2 Add-on with G/W ECU

I. Disconnect the V2 White 8P Connector from the Vehicle's 8P Pre-Connector.

m. Route the V4 Harness behind the Vehicle Harness.

- n. Connect the V4 White 8P Connector to the Vehicle 8P Pre-Connector.
- Connect the V4 White 8P Connector to the V2 White 8P Connector.

#### V4 Only without G/W ECU

s. Route the V4 Harness behind the Vehicle Harness.

t. Connect the V4 White 8P Connector to the Vehicle 8P Pre-Connector.

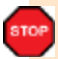

**NOTE:** Place the 8P Connectors in reference to the illustration.

- Secure the V4 Harness with the Vehicle 8P Pre-Connector to the Vehicle Harness using 1 Wire Tie.
  - Rotate the ratchet end of the Wire Tie toward center of the vehicle.
- v. Secure the V4 8P Connector to the Vehicle Harness using 1 Wire Tie.
  - Rotate the ratchet end of the Wire Tie toward center of the vehicle.

Issue B: 05/22/13

#### V4 Only without G/W ECU

 w. Secure the V4 Harness to the I/P Reinforcement with 1 Wire Tie.

Skip to step ad (page 22).

#### V4/V2 Add-on without G/W ECU

x. Disconnect the V2 White 8P Connector from the Vehicle 8P Pre-Connector.

y. Route the V4 Harness behind the Vehicle Harness.

#### V4/V2 Add-on without G/W ECU

z. Connect the V4 White 8P Connector to the Vehicle 8P Pre-Connector.

aa. Connect the V4 White 8P Connector to the V2 White 8P Connector.

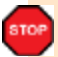

**NOTE:** Place the 8P Connector in reference to the illustration.

- ab. Secure the V4 Harness 8P Connectors to the Vehicle Harness using 1 Wire Tie.
  - Rotate the ratchet end of the Wire Tie toward center of the vehicle.

Issue B: 05/22/13

#### V2/V4 Add-on without G/W ECU

ac. Secure the V4 Harness to the I/P Reinforcement with 1 Wire Tie.

#### Without G/W ECU

ad. Secure the V4 8P Connectors to the Vehicle Harness using 1 Wire Tie.

(For V4/V2 add-on will be Wire Tie #7 instead #8)

> • Rotate the ratchet end of the Wire Tie toward center of the vehicle.

ae. Connect the V4 White 16P Connector to the Vehicle's 16P Pre-Connector.

#### Without G/W ECU af. Secure the V4 Harness to the Vehicle Harness using 1 Wire Tie. (For V4/V2 add-on will be Wire Tie #8 instead #9) • Rotate the ratchet end of the Wire Tie toward center of vehicle. ag. Secure the 16P Connectors to the Vehicle Harness using 1 Wire Tie. (For V4/V2 add-on will be Wire Tie #9 instead #10) 4. Vehicle Reassembly. 10mm Socket, Extension, Torque Wrench, Phillips Screwdriver Fig. 4-1 a. Reassemble the Vehicle. <u>(</u>\$/ NOTE: When reinstalling Knee Airbag, make sure to tighten the Bolts to 88.5 in-lbf (10 N-m). VERIFY: That panels fit together properly, with no uneven gaps. VERIFY: That all Connectors are

 Airbag, mail Boits to 88.
 VERIFY: Tr properly, wi
 VERIFY: Tr plugged in.

## LEXUS IS 250/350 PROCEDURE

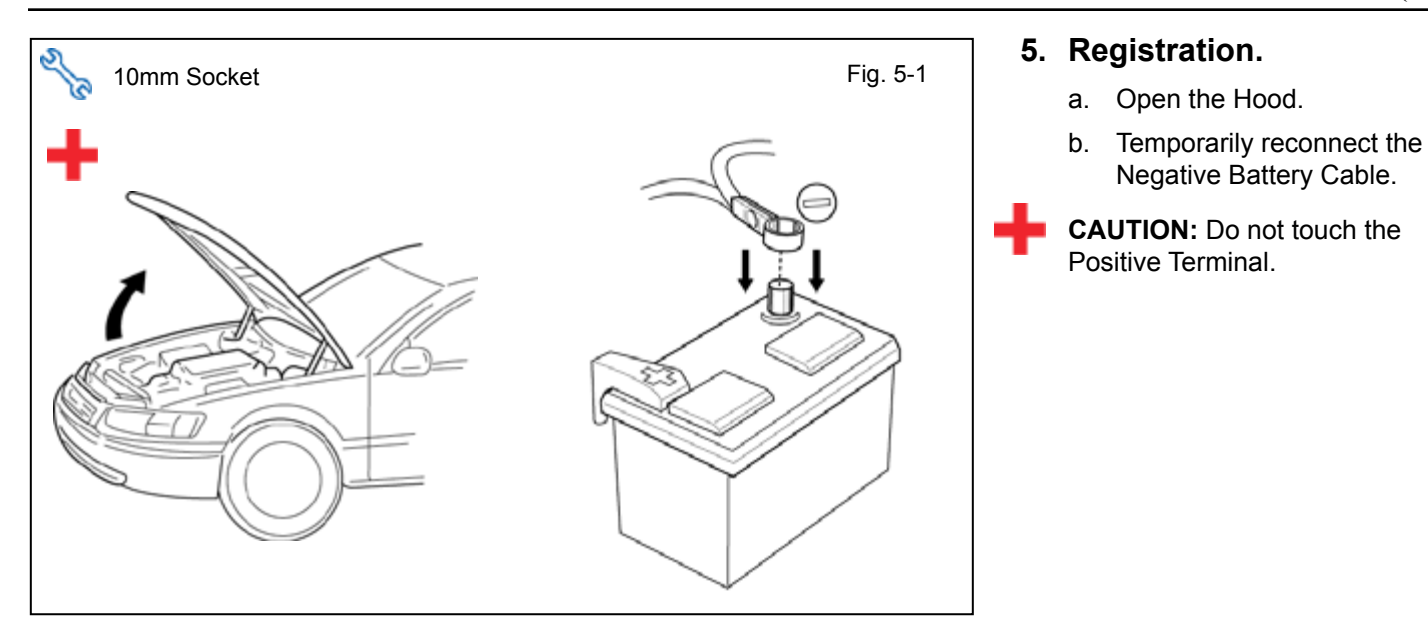

c. Verify that the 30 Amp D/C Cut fuse is installed.

• If not, install now.

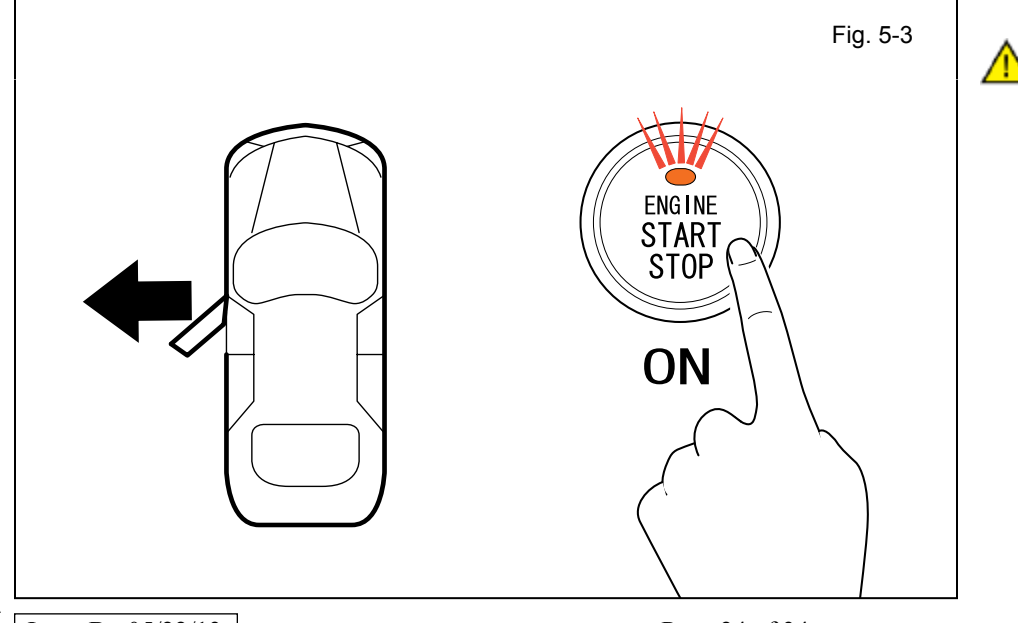

d. Open the Driver's Side Door.

**CAUTION:** Leave the Door open until the registration is completed.

e. With the Smart Key in your possession, press the "Engine Start Stop" Button twice to select the Ignition "ON" position.

### LEXUS IS 250/350 PROCEDURE

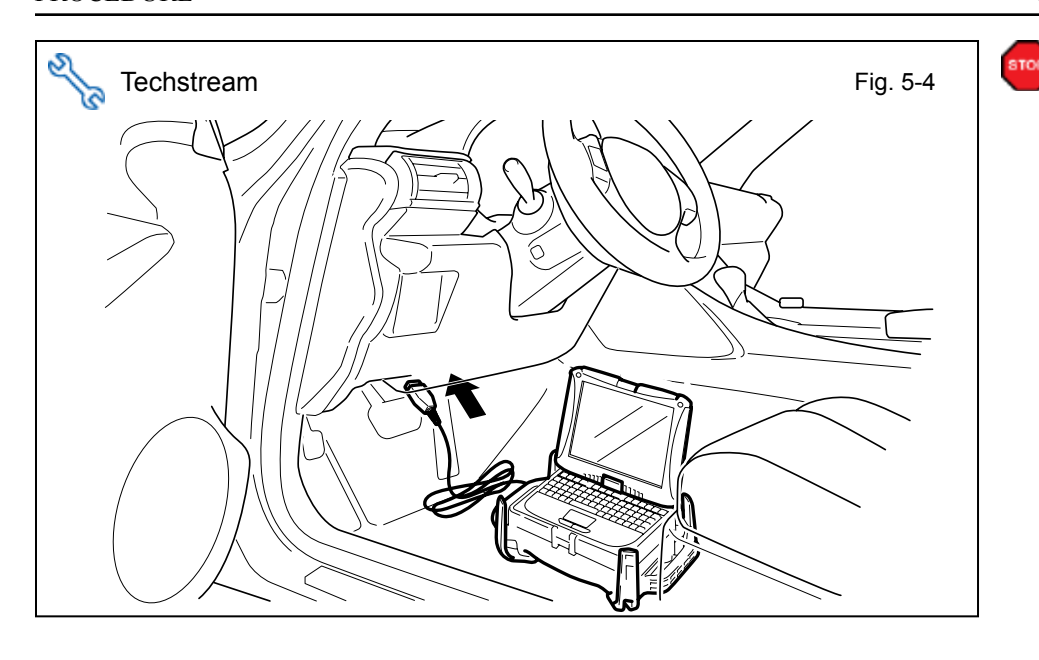

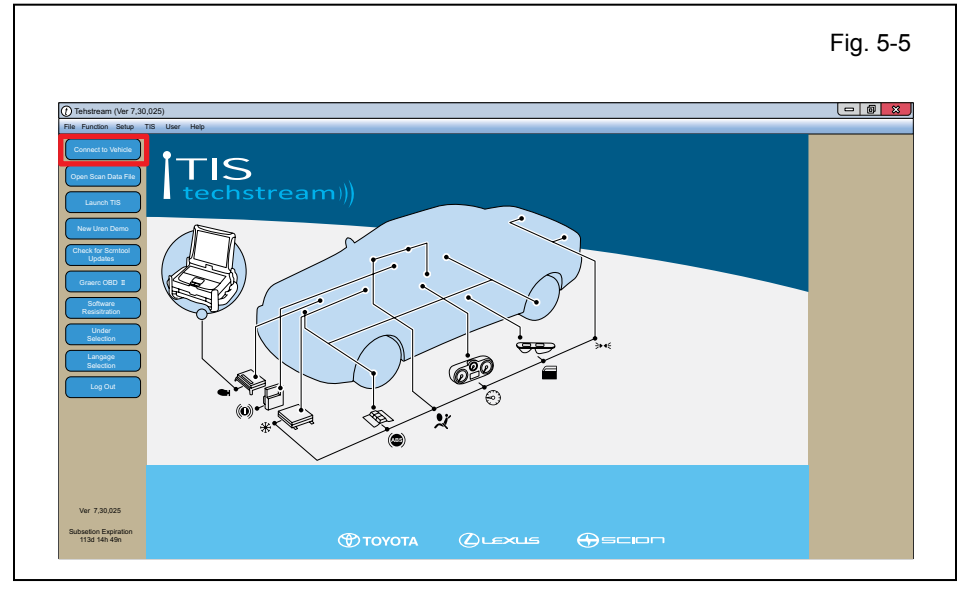

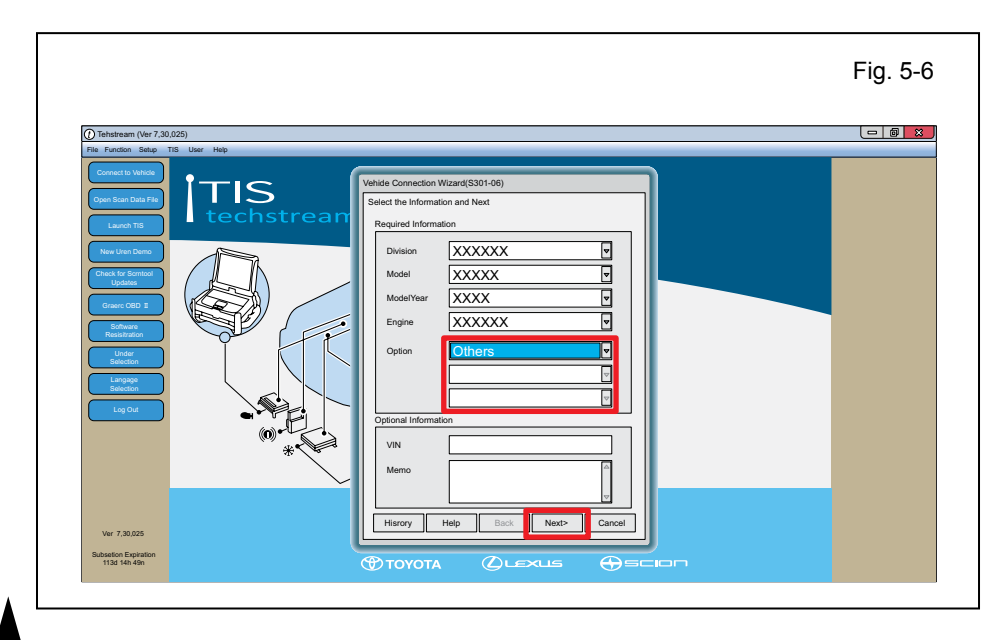

- **CAUTION:** Techstream Lite will not work for this section, use the Techstream Notebook ONLY.
  - f. Connect the Techstream Notebook to the Vehicle's Diagnostic Port.

- g. Start the TIS Techstream Application by clicking on the shortcut located on the Desktop.
- h. Click "Connect to Vehicle."

- i. Confirm that the information displayed on the Vehicle Connection Wizard is correct for the vehicle. If not verify that the Techstream is properly connected.
- j. Select options that applies to the Vehicle.
- k. Click "Next>"

.

- I. Select "Smart Access."
- m. Click

| Column<br>Logical<br>Boginaria<br>Boginaria<br>Boginari<br>Boginaria<br>Boginaria<br>Boginaria<br>Boginaria<br>Boginaria | Health Check     | Select desired system and then<br>System Yellow=ECU sta<br>System White=ECU con<br>"System White wiAsterisi | oress the arrow button to access<br>tus unknown<br>imunication OK<br>i=ECU not supported or not respi | the ECU            |                       |                  |                       |                           |
|----------------------------------------------------------------------------------------------------|------------------|----------------------------------------------------------------------------------------------------|----------------------------------------------------------------------------------------------------|--------------------|-----------------------|------------------|-----------------------|---------------------------|
| Exception         Encycle and ECT         Chara Control         Alr supportion         All Supportion         From Visual Control         Ter Presente Monitor         EMP           Reg / Provide and Provide And Provide And Provide                                                                                                    | $\equiv$         | All ECUs Powertrain                                                                                         | Chassis Body Ele                                                                                      | ctrical            |                       |                  |                       |                           |
| VCRS Lee Departure Arent DRS Ar Conditioner SRS Arbog Man Body Generaly<br>Accessory General Department Arent DRS Constructions of the Conditioner SRS Arbog Man Body Generaly<br>Recessory General Department of the Conditioner SRS Arbog Man Body Generaly<br>Recessory General Department of the Conditioner SRS Arbog Man Body General Department of the Conditioner SRS Arbog Man Body Man Body Man                                                                                                    | Setting          | Engine and ECT                                                                                              | Cruise Control                                                                                        | Air suspension     | ABS/VSC/TRAC          | Four Wheel Drive | Tire Pressure Monitor | EMPS                      |
| Regission of the set of the set of the                                                                                                    | <u> </u>         | VGRS                                                                                                    | Lane Departure Alent                                                                                  | DRS                | Air Conditioner       | SRS Airbag       | Main Body             | Gateway                   |
| Annual Annual Annual Control Control Cont                                                                                                    | ECU              | Accessory Gateway                                                                                           | D-Door Motor                                                                                          | P-Door Motor       | RL-Door Motor         | RR-Door Motor    | Driver Seat           | Master Switch             |
| CAN Notes we source Lotting Uccapite Detection Rende Englie Starfer Starferg Control Navigation System Bird Spat<br>Navigation System Control Locapite Detection Rende Englie Starfer Starferg Control Navigation System Bird Spat<br>Person System Control Locapite Detection Rende Englie Starfer Starferg Control Navigation System Bird Spat<br>Person System Control Locapite Detection Rende Englie Starfer Starferg Control Navigation System Bird Spat<br>Person System Control Locapite Detection Rende Englie Starferg Control Navigation System Bird Spat<br>Person System Control Locapite Detection Rende Englie Starferg Control Navigation System Bird Spat<br>Person System Control Locapite Detection Rende Englie Starferg Control Navigation System Bird Spat<br>Person System Control Locapite Detection Rende Englie Starferg Control Navigation System Bird Spat<br>Person System Control Locapite Detection Rende Englie Starferg Control Navigation System Bird Spat<br>Person System Control Locapite Detection Rende Englie Starferg Control Navigation System Bird Spat<br>Person System Control Locapite Detection Rende Englie Starferg Control Navigation System Bird Spat<br>Person System Control Locapite Detection Rende Englie Starferg Control Navigation System Bird Spat<br>Person System Control Locapite Detection Rende Englie Starferg Control Navigation System Control Locapite Detection Rende Englis Starferg Control Navigation System Control Locapite Detection Rende Englis Starferg Control Navigation System Control Locapite Detection Starferg Control Navigation System Control Navigation System Control N                                                                                                    | The programming  | Cliding Doof                                                                                                | Tilt&Telescopic                                                                                       | Combination Meter  | Mirror L              | Mirror R         | Intutive P/A          | HL AutoLeveling           |
|                                                                                                    | CAN<br>But Chark | Smart Access                                                                                                | Power Source Control                                                                                  | Occupsnt Detection | Remote Engine Starter | Starting Control | Navigation System     | Blind Spot Monitor Master |
|                                                                                                    | - Cast Cristick  | Dinio apor Monetor Glave                                                                                    | relematics                                                                                            |                    |                       |                  |                       | +                         |
|                                                                                                    |                  |                                                                                                    |                                                                                                    | +                  |                       | +                |                       | -                         |
|                                                                                                    |                  |                                                                                                    |                                                                                                    |                    |                       |                  | -                     |                           |
|                                                                                                    |                  |                                                                                                    | -                                                                                                    | +                  | 1                     |                  | -                     | -                         |
|                                                                                                    |                  |                                                                                                    |                                                                                                    | 1                  |                       |                  |                       | +                         |
|                                                                                                    |                  |                                                                                                    |                                                                                                    | -                  |                       |                  |                       | 1                         |
|                                                                                                    |                  |                                                                                                    |                                                                                                    |                    |                       |                  |                       |                           |
|                                                                                                    |                  |                                                                                                    |                                                                                                    |                    |                       |                  |                       |                           |

<caption>

Specific description

Specific description

Specific description

Specific description

Specific description

Specific description

Specific description

Specific description

Specific description

Specific description

| n. | Click or | n "Utility." |
|----|----------|--------------|
|    |          | i Ounty.     |

| Tehstream (Ver 7,30,02 File Function Setup TIS System Select Stored Data | 5)-11345<br>User Help                                                                  |                                   |          |
|--------------------------------------------------------------------------|----------------------------------------------------------------------------------------|-----------------------------------|----------|
| File Function Setup TIS<br>System Select Stored Data                     | User Help                                                                              |                                   |          |
| System Select Stored Data                                                |                                                                                        |                                   |          |
| XXXX XXXXXXXXX                                                           | Smart Access Live                                                                      |                                   |          |
|                                                                          | Jtility Selection Menu                                                                 |                                   |          |
|                                                                          | elect desired Lifety and then press Next button                                        |                                   |          |
| XXXXXXX km                                                               |                                                                                        |                                   |          |
| X00000000000000000                                                       | Operation History                                                                      | Wireless Door Lock Diagnosis Mode | <b>_</b> |
|                                                                          | ECI I Communication ID Revietration                                                    | ommumication Check(Key Diag Mode) |          |
| Trouble Codes                                                            | CO Communication to registration                                                       | mart Code Begistration            |          |
|                                                                          | Smart Code Reset                                                                       |                                   |          |
| Data List                                                                |                                                                                        |                                   |          |
|                                                                          |                                                                                        |                                   |          |
| Active Test                                                              |                                                                                        |                                   |          |
|                                                                          |                                                                                        |                                   |          |
| Modifay                                                                  |                                                                                        |                                   |          |
|                                                                          |                                                                                        |                                   |          |
| Uliky                                                                    |                                                                                        |                                   |          |
|                                                                          |                                                                                        |                                   |          |
| Dual Data List                                                           |                                                                                        |                                   |          |
|                                                                          |                                                                                        |                                   |          |
|                                                                          |                                                                                        |                                   |          |
|                                                                          |                                                                                        |                                   | <b>V</b> |
|                                                                          | [                                                                                      |                                   |          |
|                                                                          | (Usage)<br>Use btis function in the following situation                                |                                   |          |
|                                                                          | - Certification ECU has replaced                                                       |                                   |          |
|                                                                          | (Participation)                                                                        |                                   |          |
|                                                                          | This function regidters the communication ID between the ID Cide Box FCI and Certifica | tion EGI                          |          |
|                                                                          |                                                                                        |                                   | H        |
| TIS Keyword                                                              | L                                                                                      |                                   | Ľ        |
|                                                                          |                                                                                        |                                   |          |

o. Select "ECU Communication ID Registration."

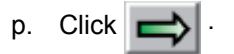

q. Click "Next>"

|                                                                                 |                                                                                                    | Fig. 5-1 |
|---------------------------------------------------------------------------------|----------------------------------------------------------------------------------------------------|----------|
| Tehstream (Ver 7.30.025)- 11345 File Function Setup TIS User Help               |                                                                                                    | - @ ×    |
| Uppertension         Description           XXXXXXXXXXXXXXXXXXXXXXXXXXXXXXXXXXXX | ECU Communication ID Registration(SMRT-17-001)  Help  Welcome to ECU Communication ID Regidtration wizard  This function is used to perform the "hand shake" procedure  Confirm the following conditions  - The Power/Engine Switch is ON(IG) - Smart Cancel function is OFF  Ltation Ltation Ltation Next > Cancel |          |

| Tehstream (Ver 7,3)                         | 30,025)- 11345                                                                              |                                                |   |
|---------------------------------------------|---------------------------------------------------------------------------------------------|------------------------------------------------|---|
| File Function Setup                         | TIS User Help                                                                               |                                                |   |
| System Select Stored                        | Data Smart Access Live                                                                      |                                                |   |
| XXXX XXXXXXXXXXXXXXXXXXXXXXXXXXXXXXXXX      | Utility Selection Menu<br>Select desired Utility and then press Next button                 | ECU Communication ID Registration(SMRT-17-002) |   |
| XXXXXX km<br>XXXXXXXXXXXXXXXXXXXXXXXXXXXXXX | Operation History                                                                           | Help                                           |   |
| Trouble Codes                               | Customize<br>ECU Communication ID Registration<br>Smart Code Registration(Classic)          | ID Code Box and Steering Lock                  | 1 |
| Data List                                   | Smart Code Reset                                                                            | Remote Engine Starter                          |   |
| Active Test                                 |                                                                                             |                                                |   |
| Usity                                       |                                                                                             |                                                |   |
| Dual Data List                              |                                                                                             |                                                |   |
|                                             |                                                                                             | Make a selection and press Next to             | v |
|                                             | (Usage)<br>Use htis function in the following situation<br>- Certification EDU has replaced |                                                | A |
|                                             | (Introduction)                                                                              |                                                |   |

|                                                              |                                                                                                    |                                                                                                    | Fig. 5-1 |
|--------------------------------------------------------------|----------------------------------------------------------------------------------------------------|----------------------------------------------------------------------------------------------------|----------|
| Tehstream (Ver 7,3 File Function Setup  System Select Stored | 30.025)-11345<br>TIS User Help<br>Dala Smart Access Live                                                                                                    |                                                                                                    |          |
| Cose                                                         | Utility Selection Menu      Seed device Utility and their press Next button      Operation (History      Castorize      Device Code Respiratedors(Classic)      Simulat Code Respiratedors(Classic)      Simulat Code Respiratedors(Classic)      Simulat Code Respiratedors(Classic)      Simulat Code Respiratedors(Classic)      Simulat Code Respiratedors(Classic)      (Simulat      (Simulat | ECU Communication ID Regulatation(SMRT-17-006)  Help  Communication ID registration for Remote Engine Starter is complete  Exit |          |

- r. Select "Remote Engine Starter."
- s. Click "Next>"

- **CONFIRM:** That the ECU Communication ID was completed successfully.
- t. Click "Exit."

- Fig. 5-f3
- u. Select "Remote Engine Starter."
- v. Click 🔿

w. Click on "Utility."

|                                         | IS User Help     |                                 |      |      |         |          |          |         |
|-----------------------------------------|------------------|---------------------------------|------|------|---------|----------|----------|---------|
| vstem Select Stored D<br>XXX XXXXXXXXXX | ata Smart Access | Live Remote Engine Starter Live | <br> | <br> |         |          |          |         |
| XX-XXX                                  | Diagnostic C     | Description                     |      |      | Current | Donating | History  | e       |
| X0000X km                               | Nete             | Describtion                     |      |      | Current | Fending  | history  | Summary |
| 000000000000000000000000000000000000000 | 14016            | 1                               |      |      | 1       | -        |          |         |
|                                         |                  | 1                               |      |      | 1       | 1        |          |         |
| Trouble Codes                           |                  |                                 |      |      |         |          |          |         |
|                                         |                  |                                 |      |      |         |          |          |         |
|                                         |                  |                                 |      |      | -       |          |          |         |
| Data List                               |                  |                                 |      |      |         |          |          |         |
|                                         |                  |                                 |      |      |         | -        |          |         |
| Active Test                             |                  |                                 |      |      |         |          |          |         |
|                                         |                  |                                 |      |      |         |          |          |         |
| Modifay                                 |                  |                                 |      |      |         | -        | -        |         |
|                                         |                  |                                 |      |      |         | -        |          |         |
| LISIRV                                  |                  |                                 |      |      |         |          |          |         |
|                                         |                  |                                 |      |      |         |          |          |         |
|                                         |                  |                                 |      |      |         | -        |          |         |
| Dual Data List                          |                  |                                 |      |      |         | -        |          |         |
|                                         |                  |                                 |      |      |         |          |          |         |
|                                         |                  |                                 |      |      |         | -        |          |         |
|                                         |                  |                                 |      |      | -       | -        |          |         |
|                                         |                  |                                 |      |      | -       | -        |          |         |
|                                         |                  |                                 |      |      |         |          |          |         |
|                                         |                  |                                 |      |      |         |          | <u> </u> |         |
|                                         |                  |                                 |      |      |         |          |          |         |
|                                         |                  |                                 |      |      |         |          |          |         |
|                                         |                  |                                 |      |      |         |          |          |         |
|                                         |                  |                                 |      |      |         |          | L        |         |
|                                         |                  | 1                               |      |      | 1       | 1        | 1        |         |

| File Function Setup                         | 0,025)- 11345<br>TIS User Helo                                             |  |
|---------------------------------------------|----------------------------------------------------------------------------|--|
| System Select Stored                        | Data Remote Engine Starter Live                                            |  |
| XXXX XXXXXXXXXXXXXXXXXXXXXXXXXXXXXXXXX      | Utility Selection Menu<br>Select devied Utility and then press Next button |  |
| XXXXXXX km<br>XXXXXXXXXXXXXXXXXXXXXXXXXXXXX | Remote Engine Starter Initial Registration                                 |  |
|                                             |                                                                            |  |
| Trouble Codes                               |                                                                            |  |
| Data List                                   |                                                                            |  |
| Active Test                                 |                                                                            |  |
|                                             |                                                                            |  |
| Modifay                                     |                                                                            |  |
| Utity                                       |                                                                            |  |
| Dual Data List                              |                                                                            |  |
|                                             |                                                                            |  |
|                                             |                                                                            |  |
|                                             | (Usage)<br>To execute initial registration of the Remote Foco              |  |
|                                             | (Introduction)                                                             |  |
|                                             | Registers vehicle intermation with the Remote En                           |  |
|                                             |                                                                            |  |

x. Select "Remote Engine Starter Initial Registration."

y. Click "Next>"

|                                                                                                    |                                                                                                    | Fig. 5-1 |
|----------------------------------------------------------------------------------------------------|----------------------------------------------------------------------------------------------------|----------|
| Tehstream (Ver 7.30.025)- 11345 File Function Setup Tis User Help System Steck Stored Data Remote Engine Starter Live Wear Waterward |                                                                                                    |          |
| XXX.XXX Utility Selection Menu<br>Select desired Utility and then press Next button                                                  | Remote Engine Starter Initial Registration(RES-03-001)                                                                                                    |          |
| Toucha Code     Ramoe Engree States Initial Registration       Toucha Code                                                           | This function is used to execute initial<br>registration the Remote Engine Starter<br>Confirm the following conditions<br>- The engine/power switch ON(Engine<br>OFF/Ready OFF)<br>- Engine hood is opened<br>Note<br>Close Engine hood within 30 seconds in the<br>next screen<br>Press Next to proceed |          |

|                                                                                                    |                                                                                                    |                                                                                                    | Fig. 5-17 |
|----------------------------------------------------------------------------------------------------|----------------------------------------------------------------------------------------------------|----------------------------------------------------------------------------------------------------|-----------|
| Tehstream (Ver 7,3)     File Function Setup T     System Select Stored I                                                                                                    | 0,025)- 11345<br>TIS User Help<br>Data Remote Engine Starter Live                                           |                                                                                                    |           |
| Organization Control Control C | Enclose Support State                                                                                       | Remote Engine Starter Initial Registration(RES-03-002) Pergorm the following operation 1 Close the engine hood When registration is complete, the screen will automatically change |           |
| Usiliy<br>Dual Data List                                                                                                    | (Usage)<br>To execute initial registration of th<br>(Introduction)<br>Berviter subjicit internation with th | Registering<br>Time Remaining 24 sec                                                                                                    |           |
| TIS Keyword<br>Print<br>Close                                                                                                    |                                                                                                    | < Back Next > Exit                                                                                                    |           |

z. Close the Hood within 30 seconds.

| O         Tehstream (Net 7.30,025): 11345           File Findings         State (Second Second S |                                                                                                    | Fig. 9-16 |
|----------------------------------------------------------------------------------------------------|----------------------------------------------------------------------------------------------------|-----------|
|                                                                                                    | Remote Engine Starter Initial Registration(RES-03-003)<br>Help.<br>Remote Engine Starter Initial Registration is<br>complete |           |

aa. Click "Exit."

|                                                                                                    |                                                                                                    | Fig. 5-1 |
|----------------------------------------------------------------------------------------------------|----------------------------------------------------------------------------------------------------|----------|
| Tehstream (Ver 7,30,025)-11345 File Function Setup TIS User Help                                                                                                    |                                                                                                    | - Ø X    |
| System Select Stored Data Remote Engine Starter Live                                                                                                    | Darrah Facilia Andra billel Darisharkar (PFA A2 000)                                                                                                    | 1        |
| Could Engine State Initial Registration       Totals Cole       Out bill       Artisp Test       ModBy       Usity       Dar Doa tail       (Usage)       To Engine       To Engine       The Sequent       This Report       Tree | Heip       Pergorm the following operation       1 Close the engine hood       Error Remote Engine Starter Initial<br>Registration has failed<br>Do you want to try again?       Yes       No |          |

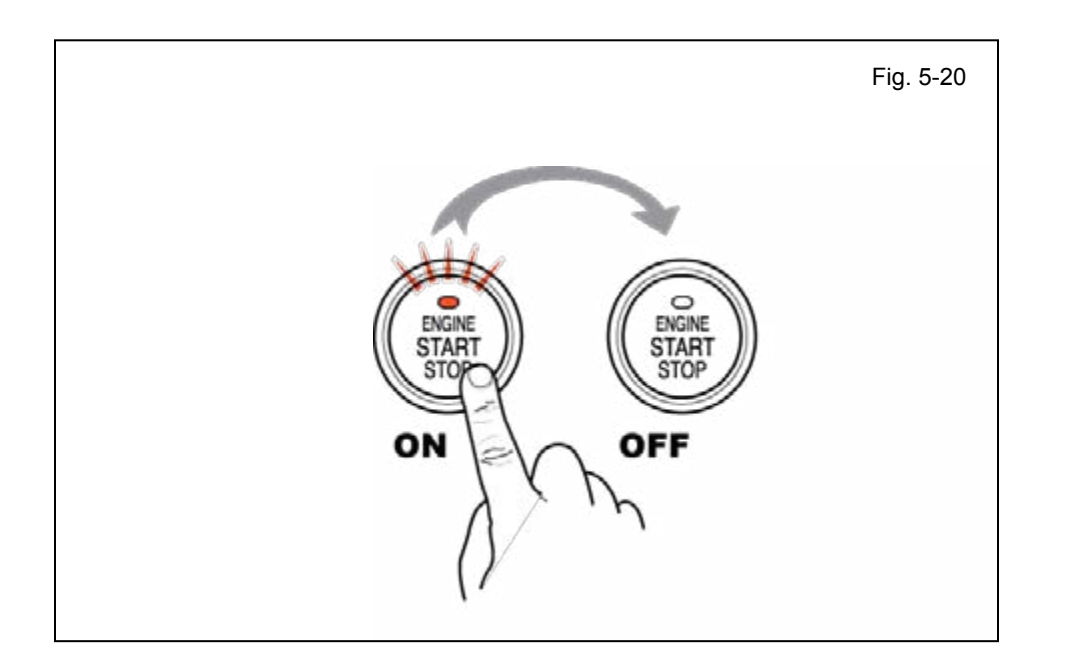

#### TVIP V4 REMOTE ENGINE STARTER (RES)

#### **IF THIS PROCEDURE FAILED**

Click "Yes."

2014-

• Start again from step y.

ab. Press the "ENGINE START STOP" Button once to switch the ignition off.

- 6. Complete the Installation.
  - a. Position the Negative Battery Cable at the original factory position.

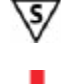

 Tighten the Nut to 48 in•lbf (5.4 N•m)

**CAUTION:** Do not touch the positive terminal.

- b. Clean up and Remove trash.
- c. Sealed in its protective bag, place the Owner's Manual in the Glove Box.

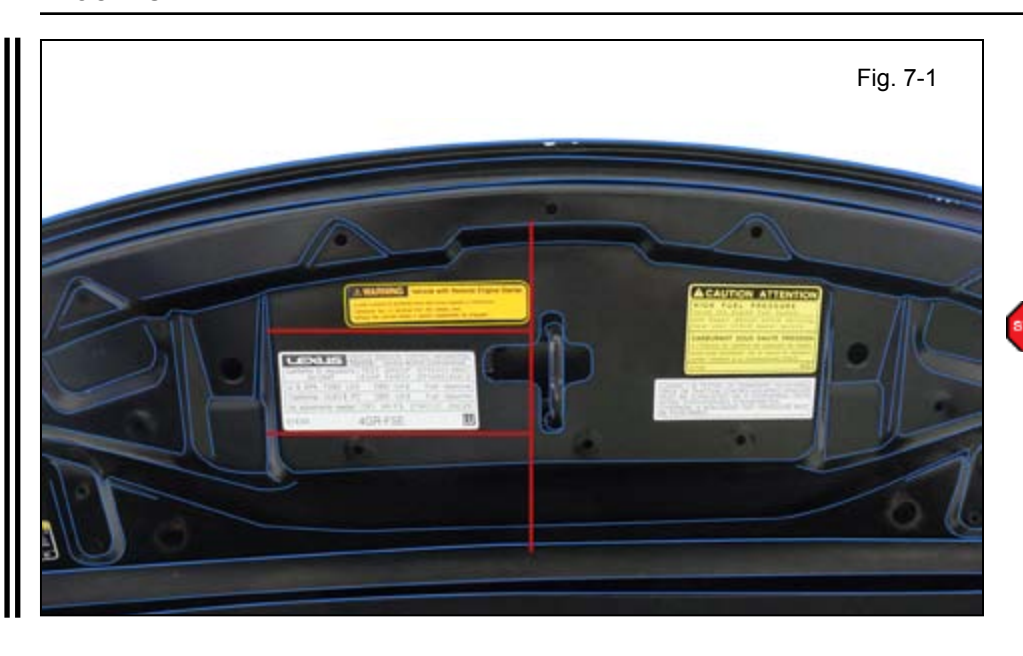

#### 7. Tag and Labels.

- a. Using VDC approved cleaner and cleaning method, clean the area indicated in the Underside of the Hood.
- b. Attach the Engine Room Label as shown.
- **CAUTION:** Do not touch the adhesive surface.

c. Attach the Key Tag.

**REPEAT:** step c with the other Smart Key.

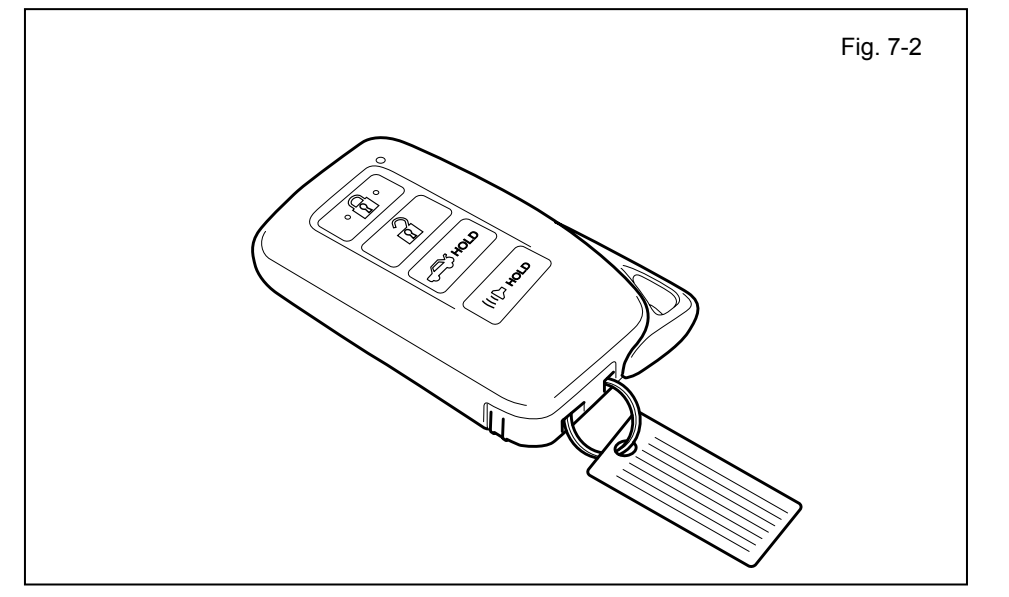

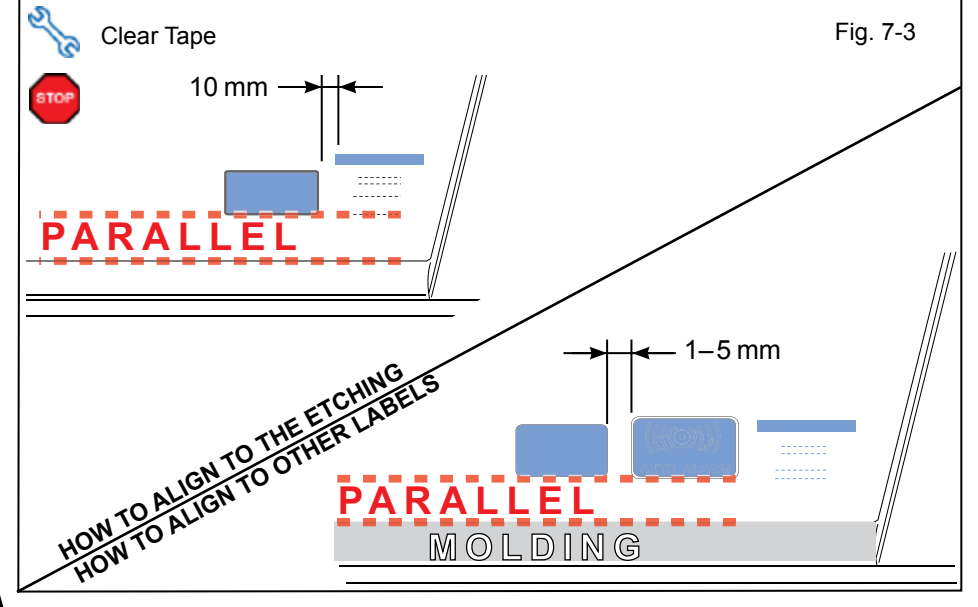

- d. Use Household Glass Cleaner to clean the inside of the Front Door Window.
- e. Use a piece of Clear Tape to lift the Label off its protective backing.

**CAUTION:** Do not touch the adhesive surface.

f. Attach the Label as shown.

**NOTE:** Make sure to Align according to Etching or Other Label.

TOP

**REPEAT:** steps d-f with the other Front Window.

#### Accessory Function Checks

Close the hood, enter the vehicle and close all doors. Place the shift lever in the "P" (Park) position, set the parking brake and make sure the Vehicle is off.

|   | Perform                                                                                                    | Look For                                                                                                    |
|---|----------------------------------------------------------------------------------------------------|----------------------------------------------------------------------------------------------------|
| 1 | Press the remote control's lock button twice within 2 seconds, then press and hold the lock button for 3 seconds.                                                        | The hazard lights flash after 3 seconds.<br>The engine starts.<br>The hazard lights flash repeatedly for 10 seconds.                                                              |
| 2 | With the engine running, pull the hood release handle.<br><b>NOTE</b> : <i>Wait 30 seconds before pulling the hood release handle for the Security Alarm to trigger.</i> | The engine stops.<br>The hazard lights flash once.<br>The security alarm triggers. (Only if equipped with OE<br>Factory Alarm, not Genuine Accessory alarm, and only<br>if armed) |

#### Vehicle Appearance Check

|  | Perform                                                                                                    | Look For                                                                                                    |
|--|----------------------------------------------------------------------------------------------------|----------------------------------------------------------------------------------------------------|
|  | After accessory installation and removal<br>of protective cover(s), perform a visual<br>inspection of the vehicle. | Ensure no damage (including scuffs and scratches)<br>was caused during the installation process.<br>(For PPO installations, refer to TMS Accessory Quality<br>Shipping Standard.) |

#### LEXUS IS 250/350

2014-CHECKLIST – these points **MUST** be checked to ensure a quality installation.

#### **Vehicle Function Checks**

| E | ้นท | ctio | on |
|---|-----|------|----|
|   | un  | CUIV |    |

|                   |           | Function                                                                                             |        |  | Function                                                                                                    |       |
|-------------------|-----------|----------------------------------------------------------------------------------------------------|--------|--|----------------------------------------------------------------------------------------------------|-------|
| Enter the Vehicle |           |                                                                                                    |        |  |                                                                                                    |       |
|                   |           | Dome/Courtesy Lights                                                                                 |        |  | Horn                                                                                                    |       |
| Sta               | art the V | /ehicle                                                                                              |        |  |                                                                                                    |       |
|                   |           | Panel/Switch Illumination                                                                            |        |  | Gauges                                                                                                    |       |
|                   |           | Check Engine Light<br>If the warning light remains on, it may<br>indicate a system malfunction.      | HCHECK |  | ABS Light (if equipped)<br>If the warning light remains on, it may indicate<br>a system malfunction.                | (ABS) |
|                   |           | Lamp Failure Sensor<br>If the warning light remains on, it may<br>indicate a system malfunction.     |        |  | Track/Skid Control Light (if equipped)<br>If the warning light remains on, it may indicate<br>a system malfunction. |       |
|                   |           | Seat Belt Warning Light<br>If the warning light remains on, it may<br>indicate a system malfunction. |        |  | Tire Pressure Monitoring System<br>(TPMS)                                                                           |       |
|                   |           | Air Bag Warning Light<br>If the warning light remains on, it may<br>indicate a system malfunction.   |        |  | (PDS) of the Vehicle the TPMS light will blink<br>when IG is turned on.                                             |       |
|                   |           | Cruise Control Light (if equipped)                                                                   |        |  | TPMS light will illuminate for a few seconds and go off when IG is turned on.                                       |       |

I

#### Using a Mirror or Assistant check the following.

|  | Trunk/Tailgate/Bed Lights (if equipped) | Tail Lights                          |
|--|-----------------------------------------|--------------------------------------|
|  | Brake Lights                            | Daytime Running Lights (if equipped) |
|  | Backup Lights                           | Marker Lights                        |
|  | Clearance Sonar (if equipped)           | Turn Signal Lights                   |

#### Stop the Engine, Place the Vehicle's IG in the ON position.

|  | Hazard Lights                    | Fog Lights (if equipped)                      |
|--|----------------------------------|-----------------------------------------------|
|  | Head Light                       | Accessory Controls/Illumination (if equipped) |
|  | High Beams                       | Convenience Memory Settings (if equipped)     |
|  | Power Side Mirrors (if equipped) | Rear Sunshade (if equipped)                   |
|  | Power Sliding Door (if equipped) | Power Back Door/Hatch (if equipped)           |

#### LEXUS IS 250/350

2014-

CHECKLIST – these points **MUST** be checked to ensure a quality installation.

Power Seats (if equipped)

| Function |                                            | Function |                                                              |
|----------|--------------------------------------------|----------|--------------------------------------------------------------|
|          | Front Wiper/Washer                         |          | Rear Wiper/Washer (if equipped)                              |
|          | Power Sun/Moon Roof (if equipped)          |          | Rollover Side Curtain Air Bag Switch (RSCA)<br>(if equipped) |
|          | Clock (if equipped)                        |          | Navigation System (if equipped)                              |
|          | Audio/Video (if equipped)                  |          | USB Connections (if equipped)                                |
|          | Steering Wheel Audio Control (if equipped) |          | HVAC                                                         |
|          | Front Windshield Defogger (if equipped)    |          | Rear Window Defogger (if equipped)                           |
|          | Side Mirror Defogger (if equipped)         |          | Accessory Power Socket (if equipped)                         |
|          | Massage Seats (if equipped)                |          | Heated/Vented Seats (if equipped)                            |

| Glove Box Light (if equipped) | Trunk or Back Door/Hatch Cancel Switch<br>(if equipped) |
|-------------------------------|---------------------------------------------------------|
| Passenger Side Foot Lamp      |                                                         |
|                               |                                                         |
| Power Locks (if equipped)     | Power Windows (if equipped)                             |

Key Sensor Buzzer